# Emotional Wellbeing Journey "How to Guide"

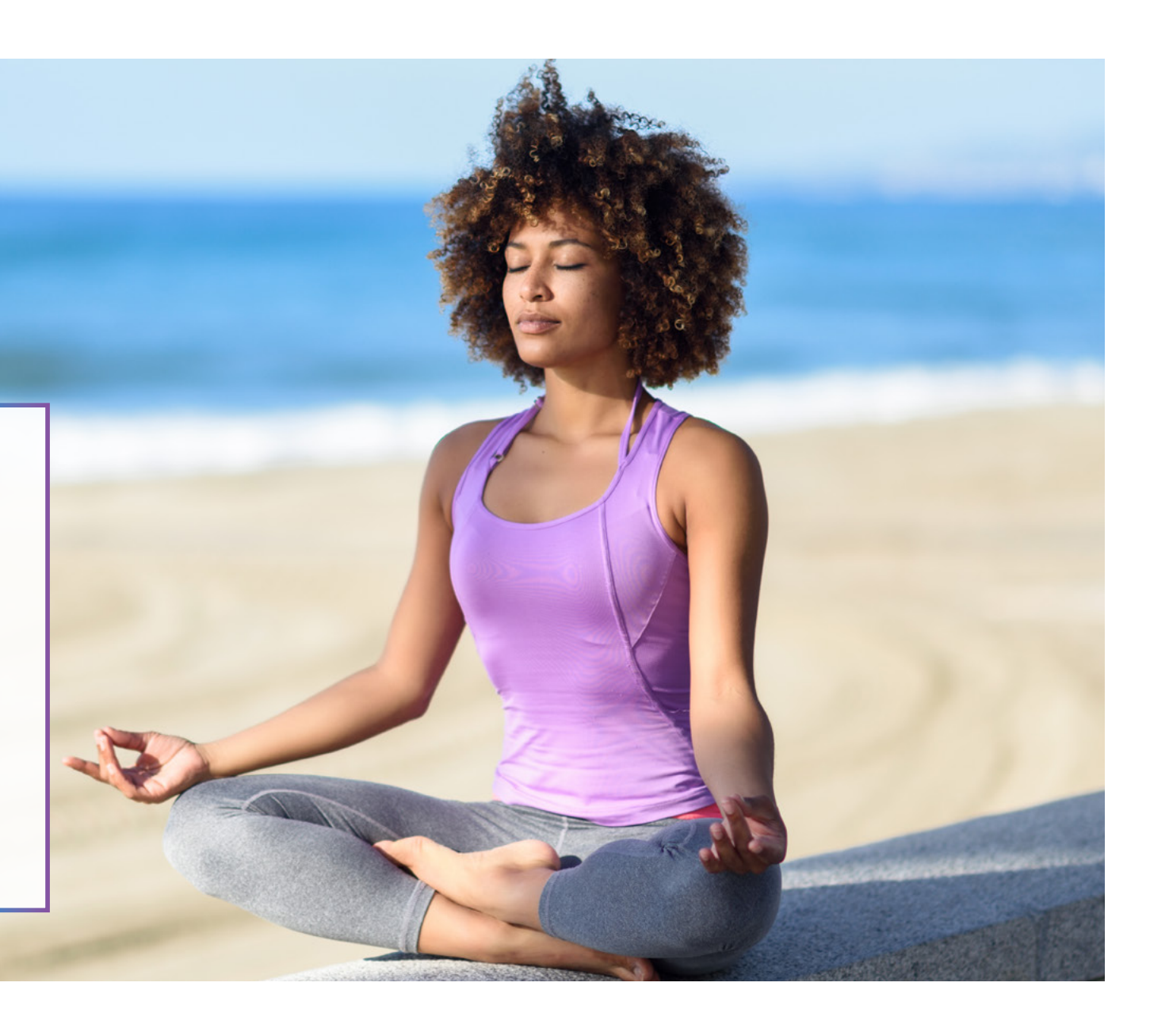

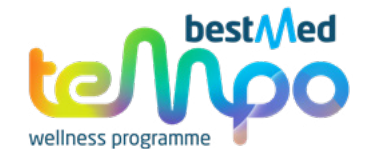

#### IT'S YOUR LIFE. LIVE IT AT YOUR OWN TEMPO.

#### "emotional wellbeing"

- 1. an awareness, understanding, and acceptance of your emotions, and your ability to manage effectively through challenges and change
- a person's ability to handle their emotions and the varied experiences they encounter in life \*Definitions per the National Center for Emotional Wellness

\*Definitions per the National Center for Emotional Wellness

#### WE ARE WITH YOU EVERY STEP OF THE WAY

At Bestmed, we realise that you often need support on your journey to develop an improved understanding and acceptance of your emotions, as well as how to deal with these emotions and any resulting mental health issues that you may be experiencing. In short, the Bestmed Tempo programme (and the team behind it) will be your partner to **KNOW, DO** and **ACHIEVE** on your journey to emotional wellbeing.

#### On this journey:

- You will have access to a library of information and resources to KNOW how to identify, understand and accept your emotions, including articles on relevant topics.
- You will also have access to various exercises to DO to improve your emotional and mental wellbeing, including videos on breathing, meditation, muscle relaxation, mindfulness etc.
- The available information and exercises should help you to **ACHIEVE** your desired emotional and mental state.

Remember, all Bestmed Tempo benefits are offered to members FREE of charge, regardless of your benefit option.

#### HOW TO START YOUR EMOTIONAL WELLBEING JOURNEY

Don't delay, start today! Access and activate your Emotional Wellbeing Journey by logging on to the <u>Member portal</u> on the <u>Bestmed website</u>, (for Huawei devices, iOS or Android) or the Bestmed App (for <u>iOS</u> or <u>Android</u>).

Members using <u>iOS</u> or <u>Android</u> mobile devices, can access the Emotional Wellbeing Journey via the **Bestmed App**. Members using Huawei devices will be redirected to the access the Emotional Wellbeing Journey via the **Member portal** on the Scheme's website.

#### **MEMBER PORTAL – TIPS AND TRICKS TO GET THE MOST OUT OF YOUR JOURNEY:**

1. Click on the "Menu" option on the Bestmed home page (www.bestmed.co.za)

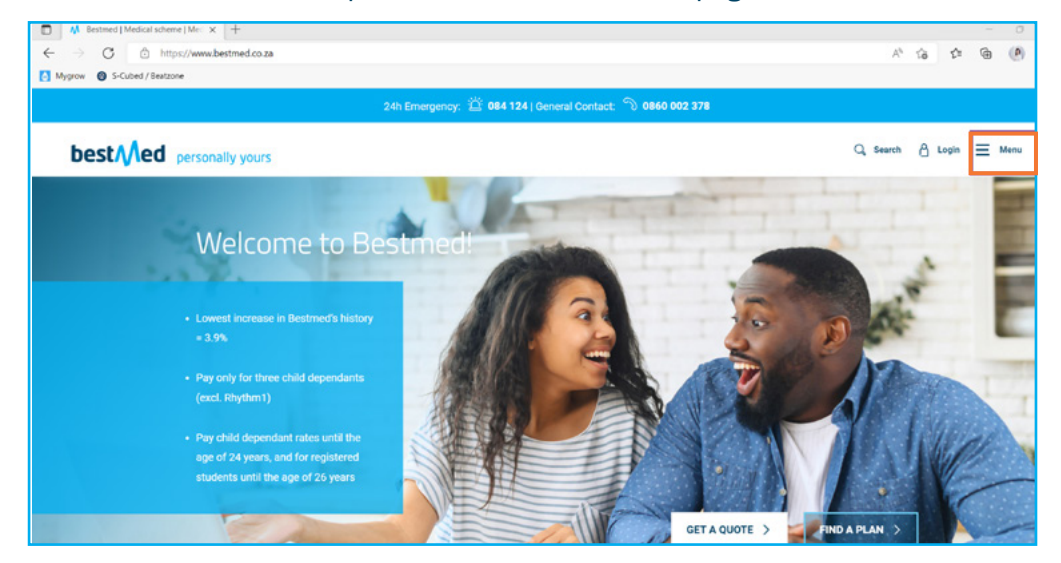

### 3. Insert your username and password and click the "Sign In" button

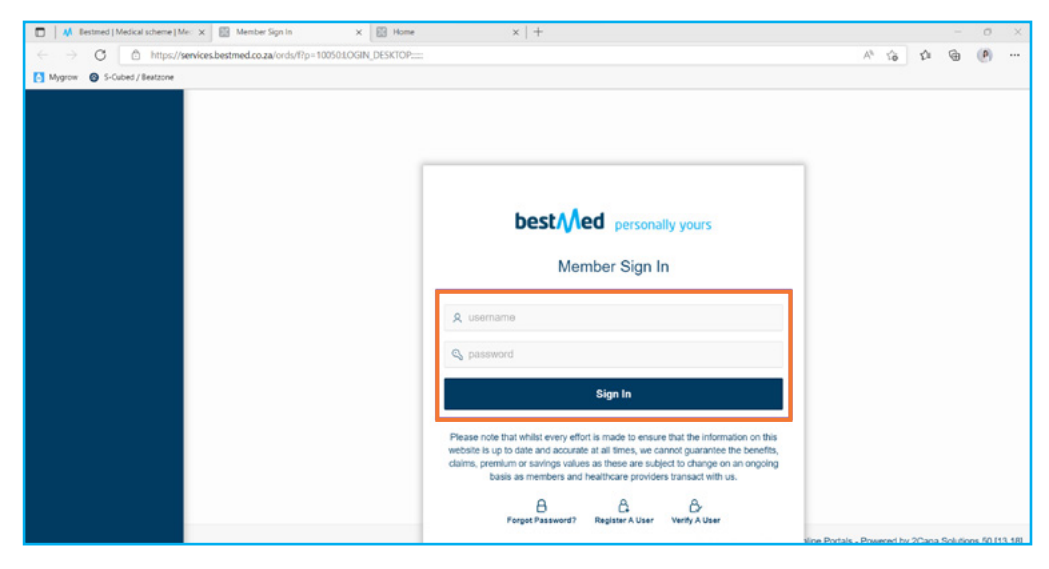

### 2. Under the "MEMBERS" section click on "Login"

| Bestmed   Medical scheme   Me: × | E Home ×   +                     |                                  |                       | - 0 ×                   |
|----------------------------------|----------------------------------|----------------------------------|-----------------------|-------------------------|
| ← → C                            | estmed.co.za                     |                                  |                       | A* G2 GB (P)            |
| Mygrow 🙆 S-Cubed / Beatzone      |                                  |                                  |                       |                         |
|                                  | 24h Em                           | iergency: 😤 084 124   General Co | ntact: 🕥 0860 002 378 |                         |
|                                  |                                  |                                  |                       |                         |
| best Add persona                 | Ilv vours                        |                                  |                       | 🔍 Search 🔒 Login 🗙 Menu |
|                                  |                                  |                                  |                       |                         |
| ter and the second second second | Contraction of the second second | a second second                  |                       |                         |
| PLANS AND OPTIONS                | BENEFITS AND COVER               | RESOURCES                        | ABOUT US              | MEMBERS                 |
| Switch to Bestmed                | Oncology                         | Articles                         | Why Choose Bestmed    | Resources               |
| Hospital Plans                   | Prescribed Minimum Benefits      | Bestmed App                      | How to submit a claim | Login                   |
| Network Plans                    | Radiology                        | Documents                        | Governance            |                         |
| Savings Plans                    | Medicine and Chronic Benefits    | FAQS                             | Careers               | ADVISORS                |
| Comprehensive Plans              | HIV and AIDS                     | Tax certificate                  | Company Profile       | Resources               |
| Compare Plans                    | Diabetes                         | Contact Us                       | COVID 19              | Login                   |
| Brochures Guides and Forms       | Maternity Care                   |                                  |                       |                         |
|                                  | Back and Neck                    | TEMPO WELLNESS PROG              | RAMME                 | HEALTHCARE PROVIDERS    |
|                                  | Pre-authorisation                | Join Tempo                       |                       | Resources               |
|                                  | Emergency Services               | Find a service provider          |                       | Login                   |
|                                  | International Travel             |                                  |                       |                         |
|                                  | Dialysis                         |                                  |                       | CORPORATE GROUPS        |
|                                  | Preventative care benefits       |                                  |                       | Resources               |
|                                  |                                  |                                  |                       |                         |

## 4. Click on "Tempo Wellness"

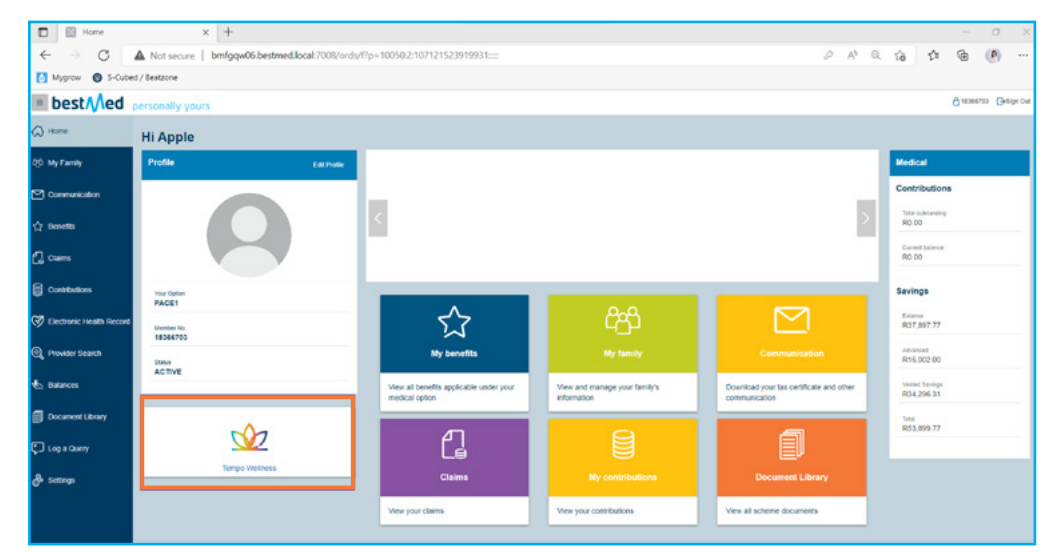

### 5. Read the overview of the journey and click on "Emotional Wellbeing"

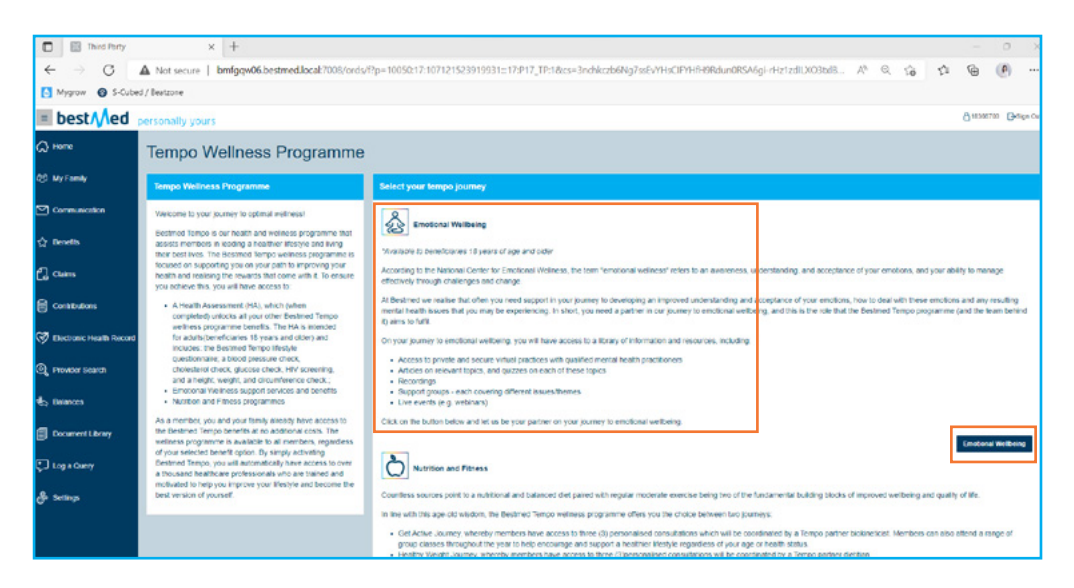

 You can evaluate the severity of your symptoms by selecting either "Depression" or "Anxiety" from the dropdown available under the "Assessment" section of your account

| Third Party     | × 🔥 Bestmed                                | × +                                                                        |                                                                                                    |                                                                        |                                                           |                                              |         |     |   | C |
|-----------------|--------------------------------------------|----------------------------------------------------------------------------|----------------------------------------------------------------------------------------------------|------------------------------------------------------------------------|-----------------------------------------------------------|----------------------------------------------|---------|-----|---|---|
| $\rightarrow$ C | https://tempo.syked.xyz/my-account/        | /assessment                                                                |                                                                                                    |                                                                        |                                                           | A <sup>6</sup>                               | ŵ       | sî= | ۰ | 0 |
| lygrow 🙆 S-Cu   | ibed / Beatzone                            |                                                                            |                                                                                                    |                                                                        |                                                           |                                              |         |     |   |   |
|                 |                                            |                                                                            |                                                                                                    | Home My Account                                                        | Support Group                                             | Contact Us                                   |         |     |   |   |
|                 |                                            |                                                                            |                                                                                                    |                                                                        |                                                           |                                              |         |     |   |   |
|                 | My Account                                 | ASSESSMENT                                                                 |                                                                                                    |                                                                        |                                                           |                                              |         |     |   |   |
|                 | Assessment                                 | Depression                                                                 |                                                                                                    |                                                                        |                                                           |                                              |         | -   |   |   |
|                 | Know                                       | The PHQ-9 is a multipu<br>symptoms. This easy t<br>diagnostic tool for dep | urpose instrument for screening, m<br>o use patient questionnaire is a sel<br>ression but it is used to monitor th | nonitoring and measu<br>If-administered versi<br>e severity of depress | ring the severity<br>on. Disclaimer: T<br>ive symptoms. O | of depressi<br>his is not a<br>over the last | ve<br>2 |     |   |   |
|                 | 20 Do                                      | weeks, how often have                                                      | you been bothered by the following                                                                                 | ng problems?                                                           |                                                           |                                              |         |     |   |   |
|                 | Blog                                       | NEXT                                                                       |                                                                                                    |                                                                        |                                                           |                                              |         |     |   |   |
|                 |                                            |                                                                            |                                                                                                    |                                                                        |                                                           |                                              |         |     |   |   |
|                 | ဒီထို႔သ                                    | Menu                                                                       | Privacy                                                                                                    |                                                                        | Contact Us                                                |                                              |         |     |   |   |
| 1               | If you're in a life threatening situation- | Home                                                                       | Disclaimer                                                                                                    |                                                                        | tempo@bestmed.c                                           | 0.28                                         |         |     |   |   |
| 1               | refrain from using this platform call the  | My Account                                                                 | PAIA                                                                                                    |                                                                        | 0860 002 378                                              |                                              |         |     |   |   |

6. Your Emotional Wellbeing Journey begins on this page, scroll down to read what it's all about, then click "My Account"

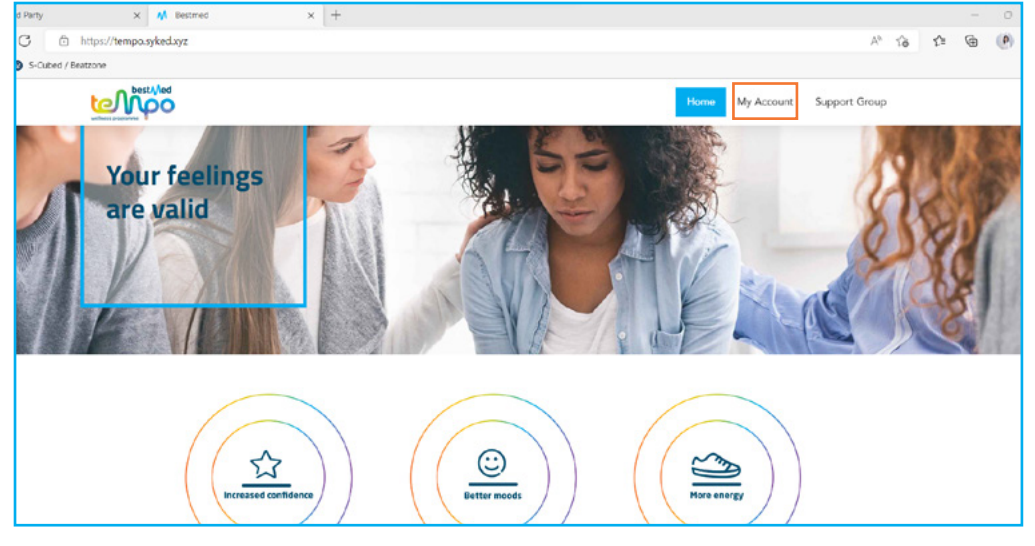

8. The "Know" section will equip you with articles on relevant topics that will help build your KNOWledge of various emotional and mental health issues

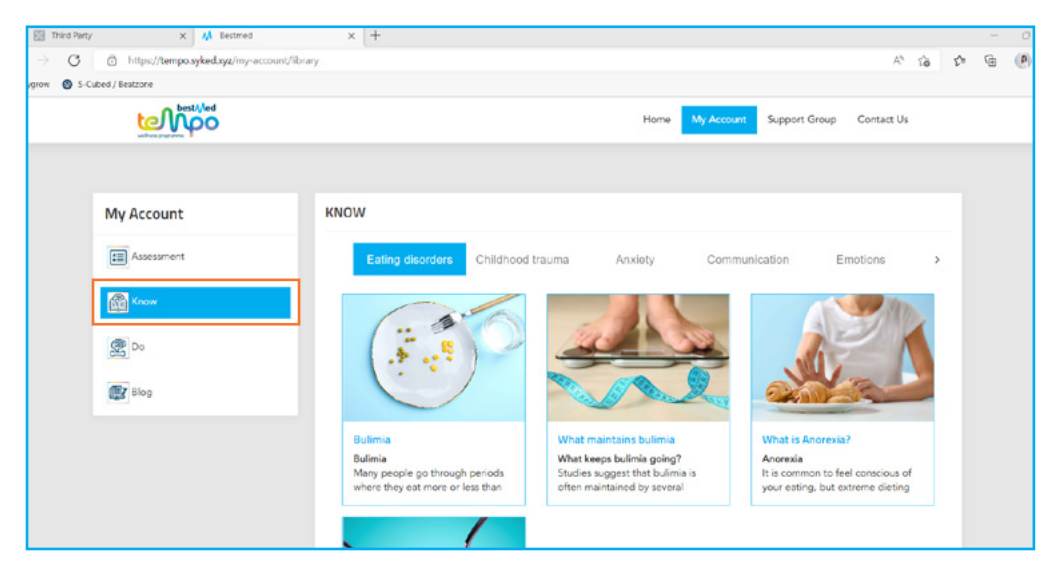

9. The "Do" section allows you to actively improve your emotional and mental wellbeing by completing various exercises available in video format (e.g. breathing and muscle relaxation)

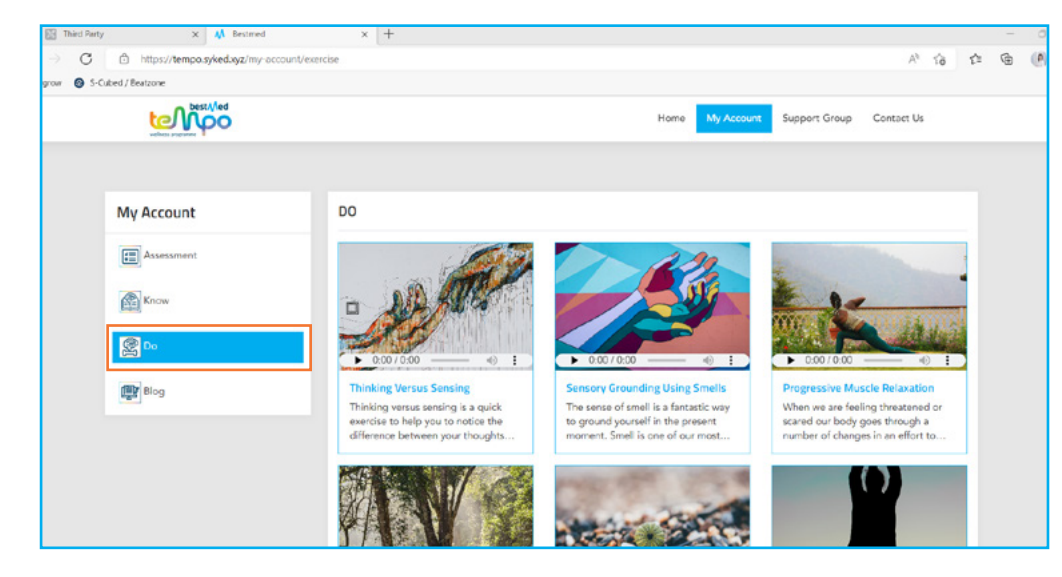

10. Click on the articles in the "Blog" section and engage by leaving your comments regarding the content in the boxes provided below the articles

| Third Party     | × 👭 Bestmed                           | x +                                                                                                    |     | <u></u> | 0   |
|-----------------|---------------------------------------|----------------------------------------------------------------------------------------------------|-----|---------|-----|
| $\rightarrow$ C | https://tempo.syked.syz/my-account/bl | ng A <sup>a</sup> 16                                                                                     | £°≡ | ۵       | (0) |
| ygrow 🕲 S-Ci    | ubed / Beatzone                       |                                                                                                    |     |         |     |
|                 | Med Alexandre                         | Home My Account Support Group Contact Us                                                                 |     |         |     |
|                 |                                       |                                                                                                    |     |         |     |
|                 | My Account                            | BLOG                                                                                                    |     |         |     |
|                 | Assessment                            | Childhood trauma Emotions Mindfulness Communication Depression                                           |     |         |     |
|                 | Know                                  |                                                                                                    |     |         |     |
|                 | <b>P</b> Do                           |                                                                                                    |     |         |     |
|                 | Blog                                  |                                                                                                    |     |         |     |
|                 |                                       | Youth investing in their mental                                                                          |     |         |     |
|                 |                                       | For the youth of today, If e comes<br>with a myriad of pressures. These<br>range from changes brought by |     |         |     |
|                 |                                       |                                                                                                    |     |         |     |
|                 |                                       |                                                                                                    |     |         |     |

## 11. Click "Support Group" to join when these groups are meeting

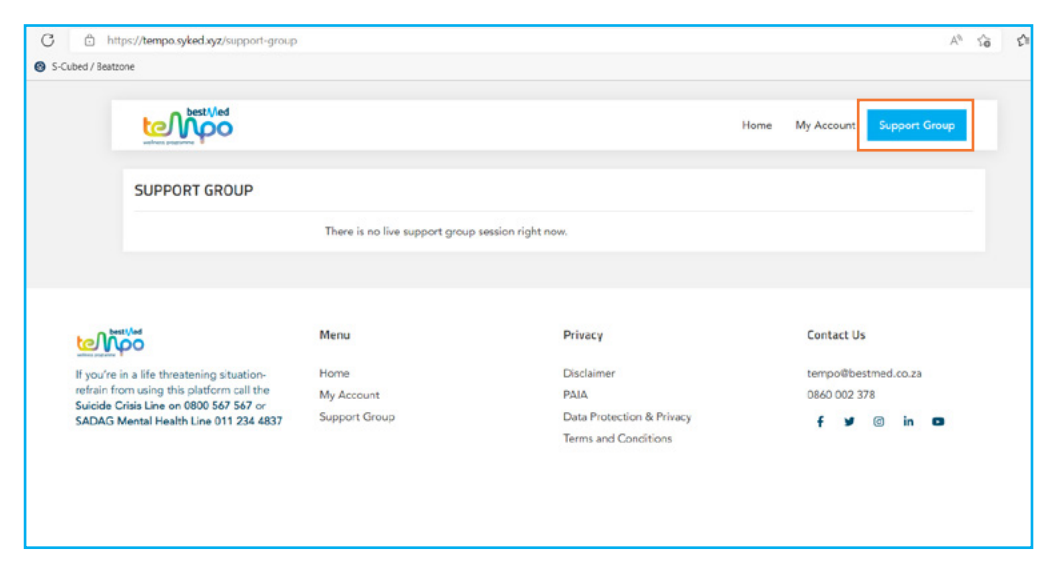

## **BESTMED APP – TIPS AND TRICKS TO GET THE MOST OUT OF YOUR JOURNEY:**

- Insert your username and password on the login page of the App and click "Login"
- 2. Scroll to and select "Emotional Wellbeing" in the "Main Menu" of the App
- Read the overview of the journey and click on "Emotional Wellbeing"
- 4. Your Emotional Wellbeing Journey begins on this page, scroll down to read what it's all about, then click "My Account"
- 5. You can evaluate the severity of your symptoms by selecting either "Depression" or "Anxiety" from the dropdown available under the "Assessment" section of your account

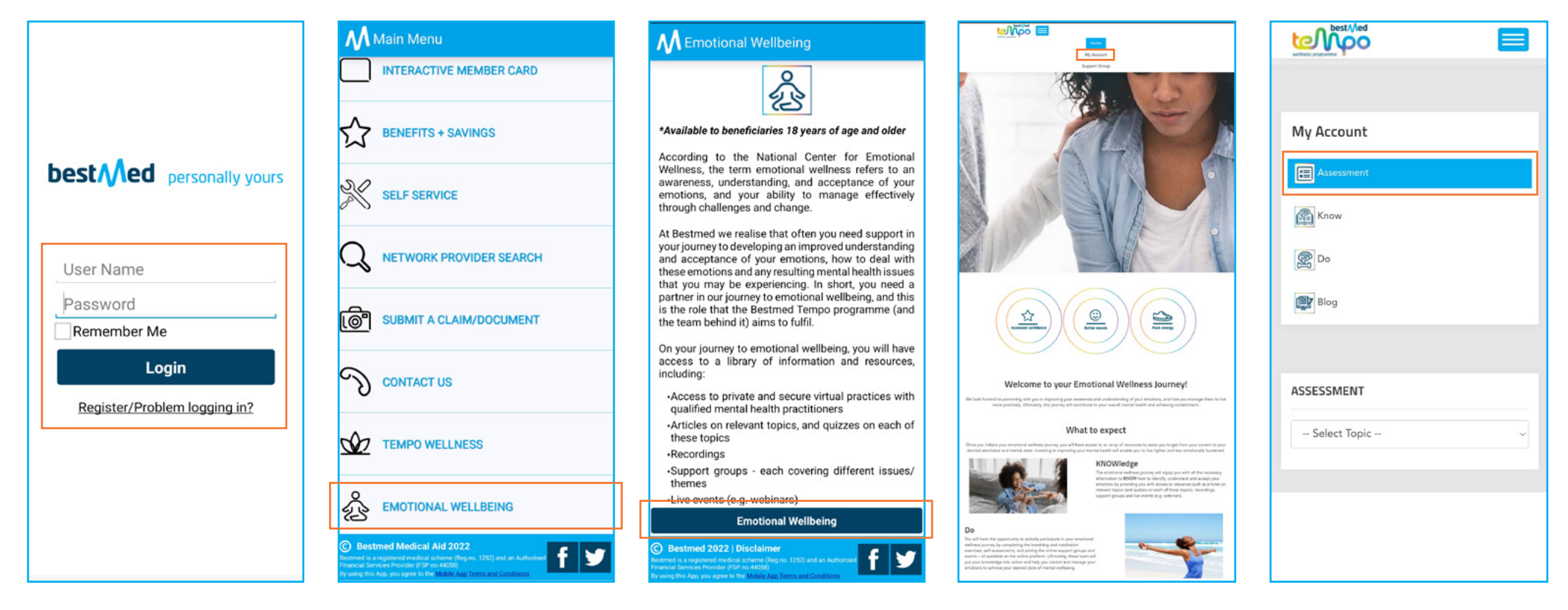

- The "Know" section will equip you with articles on relevant topics that will help build your KNOWledge of various emotional and mental health issues
- The "Do" section allows you to actively improve your emotional and mental wellbeing by completing various exercises available in video format (e.g. breathing and muscle relaxation)

7.

Click on the articles in the "Blog" section and engage by leaving your comments regarding the content in the boxes provided below the articles

8.

9. Click the "Support Group" option in the menu to join when these groups are meeting.

| tel vip                                                                                    | 5 🔲                                                                   |                                                                              |                                                                          |
|--------------------------------------------------------------------------------------------|-----------------------------------------------------------------------|------------------------------------------------------------------------------|--------------------------------------------------------------------------|
|                                                                                            |                                                                       |                                                                              |                                                                          |
| My Account                                                                                 | KNOW                                                                  |                                                                              |                                                                          |
| Austanari                                                                                  | Earing disorders                                                      | Childhood trauma An                                                          | nety Communic >                                                          |
| Eren<br>Er                                                                                 | (                                                                     |                                                                              |                                                                          |
| (B) Reg                                                                                    |                                                                       | so and                                                                       |                                                                          |
|                                                                                            | Buteria<br>Buteria<br>Many people po<br>through periods where         | What maintains built<br>That langs fullmin<br>going?<br>Studies suggest that | What is Annexis?<br>Annexis<br>It is common to feel<br>conscious of your |
|                                                                                            | Anne<br>Anne<br>Mariana annain<br>ang<br>Sana factara aitat           |                                                                              |                                                                          |
| 10/000                                                                                     |                                                                       | Many                                                                         |                                                                          |
| Fyra/re in a life threatening shado<br>of the Salade Chile Une an 0800<br>Une 011 234 4837 | on refrain from using this platform<br>567 567 or SADAG Mentel Health | Mana<br>My Account<br>Support Group<br>Contact Us                            |                                                                          |
| Privacy                                                                                    |                                                                       | Contact Us                                                                   |                                                                          |
| Disclaimer<br>RAIA                                                                         |                                                                       | tempo@bestveed.co.ze<br>0440.002.379                                         |                                                                          |
| Data Protection & Privacy<br>Serves and Canditions                                         |                                                                       |                                                                              |                                                                          |
|                                                                                            |                                                                       |                                                                              |                                                                          |
|                                                                                            |                                                                       |                                                                              |                                                                          |
|                                                                                            |                                                                       |                                                                              |                                                                          |

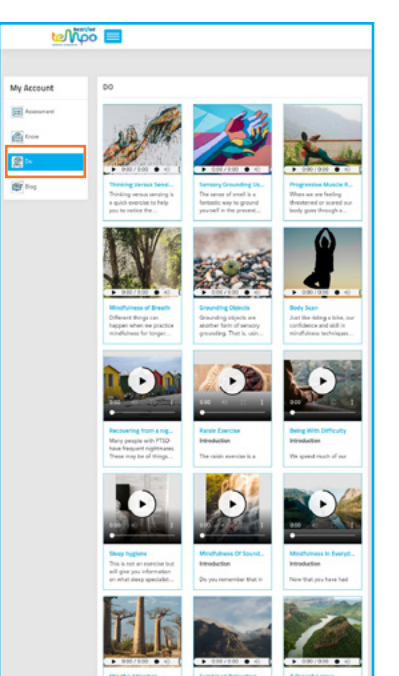

| en p                                                                                              | ö 🔲                                                                         |                                                   |          |            |                           | <b>w</b> M                                                               |
|---------------------------------------------------------------------------------------------------|-----------------------------------------------------------------------------|---------------------------------------------------|----------|------------|---------------------------|--------------------------------------------------------------------------|
| My Account                                                                                        | BLOG                                                                        |                                                   |          |            |                           | SUPPO                                                                    |
| areasenent.                                                                                       | Childhood trauma                                                            | Enstand                                           | Moduless | Communic + |                           |                                                                          |
| (and these                                                                                        |                                                                             |                                                   |          |            |                           |                                                                          |
| Se Ca                                                                                             | Vacto Investing In L.<br>Parties practical values                           |                                                   |          |            | f pari<br>cal th<br>Une 0 | to in a tife threatening st<br>o Suicide Crisis Line on 0<br>11 224 4837 |
|                                                                                                   | The context and a<br>regrind of pressures                                   |                                                   |          |            | Priva                     | iv<br>iner                                                               |
|                                                                                                   |                                                                             |                                                   |          |            | Data                      | hatection & Privacy                                                      |
| ter                                                                                               |                                                                             | Manu                                              |          |            | - Series                  | and Conditions                                                           |
| If you're in a life threatening share<br>call the Suicide Child Line on DBD<br>Line (711 234 4837 | tion, sehain liten using this platform<br>II 567 567 or SADAD Mental Health | Home<br>My Account<br>Support Group<br>Contact Us |          |            |                           |                                                                          |
| Privacy                                                                                           |                                                                             | Conduct Us                                        |          |            |                           |                                                                          |
| Disclaimer                                                                                        |                                                                             | tempo@betmed.co.za                                |          |            |                           |                                                                          |
| Data Protection & Privacy                                                                         |                                                                             |                                                   |          |            |                           |                                                                          |
|                                                                                                   |                                                                             |                                                   |          |            |                           |                                                                          |
|                                                                                                   |                                                                             |                                                   |          |            |                           |                                                                          |

| CURRENT CO                                                          |                     |
|---------------------------------------------------------------------|---------------------|
| SUPPORT GROUP                                                       |                     |
| There is no five support group session rig                          | ht naw.             |
|                                                                     |                     |
| 10000                                                               | Menu                |
| antho.                                                              | Mana                |
| call the Suicide Crisis Line on 0800 567 567 or SADAO Mental Health | My Account          |
| Line 011 234 4837                                                   | Support Group       |
| Privacy                                                             | Contact Us          |
| Dischimer                                                           | tempo@bestmed.co.za |
| PRUA                                                                | 0860 002 378        |
| Data Protection & Privacy                                           |                     |
|                                                                     |                     |
|                                                                     |                     |
|                                                                     |                     |